## Additional help

This document is intended to give additional help and list things that were presented at the exercise sessions. The assistants will be updating this document as needed.

## Result gathering

To collect routing information from a simulation you must enable routing table exporting for each node. Figure 1 shows how to do this. Set the exporting time to, for example, the end of simulation.

| ★ (node_1) Attributes                    | ×                           |
|------------------------------------------|-----------------------------|
| Type: router                             | Make: Juniper M10           |
| Attribute                                | Value                       |
| I name                                   | node_1                      |
| ATM-IP Interface                         | i i i                       |
| ▶ ATM                                    |                             |
| VPN                                      |                             |
| IP Routing Protocols                     |                             |
|                                          |                             |
| ③ BGP Routing Table                      | Do Not Export               |
| IGRP Routing Table                       | Do Not Export               |
| IGRP Routing Table                       | Do Met Export               |
| 🕐 🕞 IP Forwarding Table 🧲                | Export at End of Simulation |
| 🔹 🕐 🛛 🕂 IP Multicast Group-to-RP Table   | Pe Mot Export               |
| 👔 🕐 IS-IS Routing Table 🛛 🔍              | Export at End of Simulation |
| 👔 🕞 OSPF Link State Database 📃           | Po Not Export               |
| OSPF Routing Table                       | Do Not Export               |
| PIM-SM Routing Table                     | Do Not Export               |
| RIP Routing Table                        | Do Not Export               |
| RIPng Routing Table                      | Do Not Export               |
| 🕐 🕞 VRF Table                            | Do Not Export               |
| MPLS                                     |                             |
| <u>Apply changes to selected objects</u> | Ad <u>v</u> anced           |
| Eind Next                                | <u>O</u> K <u>C</u> ancel   |

Figure 1. *How to export routing tables.* 

Once the simulation is done you can find the collected results (routing tables etc.) from the *View results* –menu (*DES->Results->View Results...*). An easy way of attaching the collected results to a document is to press the *Show*-button in bottom right corner of the *Result Browser*-window (see figure 2). This opens up a new window which allows the results to be exported to other programs (such as Excel, OpenOffice etc.).

| \star Results Browser                                |                 |                 |                  |        | ×                 |  |
|------------------------------------------------------|-----------------|-----------------|------------------|--------|-------------------|--|
| DES Graphs DES Parametric Studies DES Run (1) Tables |                 |                 |                  |        |                   |  |
| Global Tables                                        | - Preview       |                 |                  |        |                   |  |
| Object Tables                                        | Destination     | Source Protocol | Route Preference | Metric | Next Hop Add      |  |
| Office Network                                       | 192.0.1.0/24    | Direct          | 0                | 0      | 192.0.1.1         |  |
| l l l hode_0                                         | 192.0.1.1/32    | Local           | 0                | 0      | 192.0.1.1         |  |
| P node_1                                             | 192.0.2.0/24    | Direct          | 0                | 0      | 192.0.2.2         |  |
| Performance                                          | 192.0.2.2/32    | Local           | 0                | 0      | 192.0.2.2         |  |
| IP Forwarding Tabl                                   | 192.0.3.0/24    | IS-IS           | 115              | 20     | 192.0.2.1         |  |
| Ping Report for Offi                                 | 192.0.4.0/24    | IS-IS           | 115              | 20     | 192.0.2.1         |  |
| Routing Table - ISI                                  | 192.0.5.0/24    | IS-IS           | 115              | 30     | 192.0.2.1         |  |
| Ď− node_2                                            | 192.0.6.0/24    | IS-IS           | 115              | 30     | 192.0.2.1         |  |
| Ď− node_3                                            | 192.0.7.0/24    | IS-IS           | 115              | 40     | 192.0.2.1         |  |
| Ď− node_4                                            | 192.0.10.1/32   | Direct          | 0                | 0      | 192.0.10.1        |  |
| [▶]- node_5                                          | 192.0.11.1/32   | IS-IS           | 115              | 20     | 192.0.2.1         |  |
| ⊅- node 6                                            | 192.0.12.1/32   | IS-IS           | 115              | 30     | 192.0.2.1         |  |
|                                                      | 192.0.13.1/32   | IS-IS           | 115              | 30     | 192.0.2.1         |  |
|                                                      | 192.0.14.1/32   | IS-IS           | 115              | 40     | 192.0.2.1         |  |
|                                                      | 192.0.15.1/32   | IS-IS           | 115              | 50     | 192.0.2.1         |  |
|                                                      | Gateway of last | not set         |                  |        |                   |  |
|                                                      |                 |                 |                  |        | └──────────────── |  |
| Ignore views                                         |                 |                 |                  |        |                   |  |
| Results Generated: 10:21:40 Jan 25 2007              |                 |                 |                  |        |                   |  |

Figure 2. Viewing the results.

## DES simulation attributes

Before running a simulation, the simulation parameters should be set to match the following figure (figure 3). Set the *ARP* and *ISIS Sim efficiency* -parameters to *disabled* and set the *ISIS Stop Time* (*seconds*) to whatever your simulation duration is (1 hour is OK). These parameters do not stay between scenarios so remember to check them before starting a simulation.

| *Configure/Run DES: Valmis_MPLS_BGP_IS | IS_verkko-ISISverkko_ping_reconrdroute |  |
|----------------------------------------|----------------------------------------|--|
| Duration: 1 hour(s)                    |                                        |  |
|                                        |                                        |  |
| values per statistic: 100              |                                        |  |
| Global attributes Reports              |                                        |  |
| Attribute                              | Value                                  |  |
| ▶ IP                                   |                                        |  |
| ▶ IP Routing                           |                                        |  |
| MANET                                  |                                        |  |
| ▶ MPLS                                 |                                        |  |
| Simulation Efficiency                  |                                        |  |
| ARP Sim Efficiency                     | Disabled                               |  |
| ATM SSCOP Sim Efficiency Moon          |                                        |  |
| ATM Sim Efficiency (None)              | Disabled                               |  |
| BGP Sim Efficiency Mode                | Enabled                                |  |
| EIGRP Sim Efficiency                   | Enabled                                |  |
| EIGRP Stop Time (seconds)              | 365                                    |  |
| IGMP Sim Efficiency                    | Enabled                                |  |
| IGRP Sim Efficiency                    | Enabled                                |  |
| IGRP Stop Time (seconds)               | 365                                    |  |
| IPv6 ND Simulation Efficiency          | Disabled                               |  |
| ISIS Sim Efficiency                    | Disabled                               |  |
| ISIS Stop Time (seconds)               | 3600                                   |  |
| LACP Simulation Efficiency             |                                        |  |
| OSPF Sim Efficiency                    | Enabled                                |  |
| OSPF Stop Time (seconds)               | 260                                    |  |
| PIM-SM Sim Efficiency                  | Enabled                                |  |
| RIP Sim Efficiency                     | Enabled                                |  |
| RIP Stop Time (seconds)                | 65                                     |  |
| RIPng Sim Efficiency                   | Enabled                                |  |
| RIPng Stop Time (seconds)              | 65                                     |  |
| RSVP Sim Efficiency                    | Enabled                                |  |
| Compound_cell_enabled                  | Disabled                               |  |
|                                        |                                        |  |
|                                        |                                        |  |
| Detailed Bun Cancel Apply Help         |                                        |  |
| <u></u>                                |                                        |  |

Figure 3. DES settings.